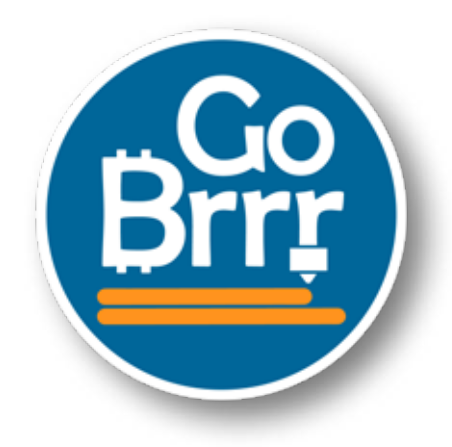

# Many thanks for your purchase!

## How to set up your NerdMiner:

You only need to setup your WiFi and BTC address

-> Connect to NerdMinerAP Wireless LAN AP: NerdMinerAP PASS: MineYourCoins

-> Setup your Wifi Network

- -> Add your BTC Address
- -> Save

### Optional you can select other pool:

| Pool URL                 | Port | URL                                       |
|--------------------------|------|-------------------------------------------|
| solo.ckpool.org          | 3333 | https://solo.ckpool.org/                  |
| btc.zsolo.bid            | 6057 | https://zsolo.bid/en/btc-solo-mining-pool |
| eu.stratum.slushpool.com | 3333 | https://braiins.com/pool                  |

**Button functions** 

With the USB-C port to the right:

## TOP BUTTON

One click > change screen.

Hold 5 seconds > top right button to reset the configurations and reboot your NerdMiner. Hold and power up > enter configuration mode and edit current config via Wifi. You could change your settings or verify them.

## **BOTTOM BUTTON**

One Click > turn the screen off and on again Double click > change orientation (default is USB-C to the right)

More information on the official github: <u>https://github.com/BitMaker-hub/NerdMiner\_v2</u>

## Have fun and stack Sats!